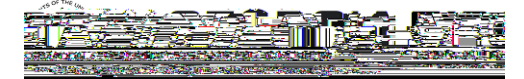

Version 1.0

FIRST

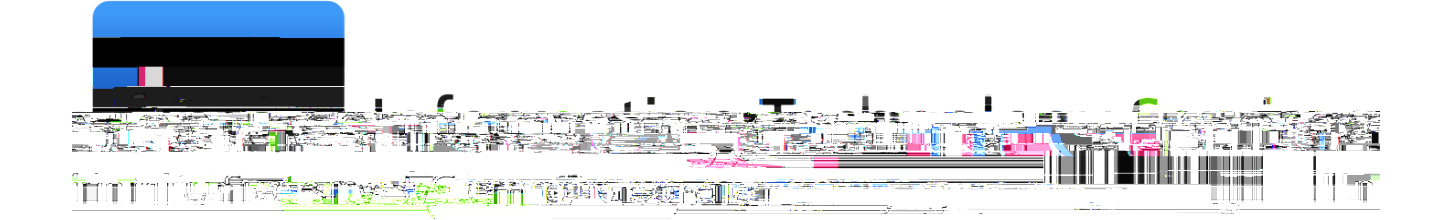

This page left blank to facilitate front/back printing.

a. The Lines page enables you to record transactions that comprise a journal. A single

- 28. Select the tab
- 29. Confirm that is selected in the drop down
- 30. Select the tab
- 31. Select in the drop down and click the button
- 32. The journal has been routed to an approver's worklist for approval and posting

- 7. In the drop down, select and click the button
- 8. Select the tab and confirm that your appears as the approver

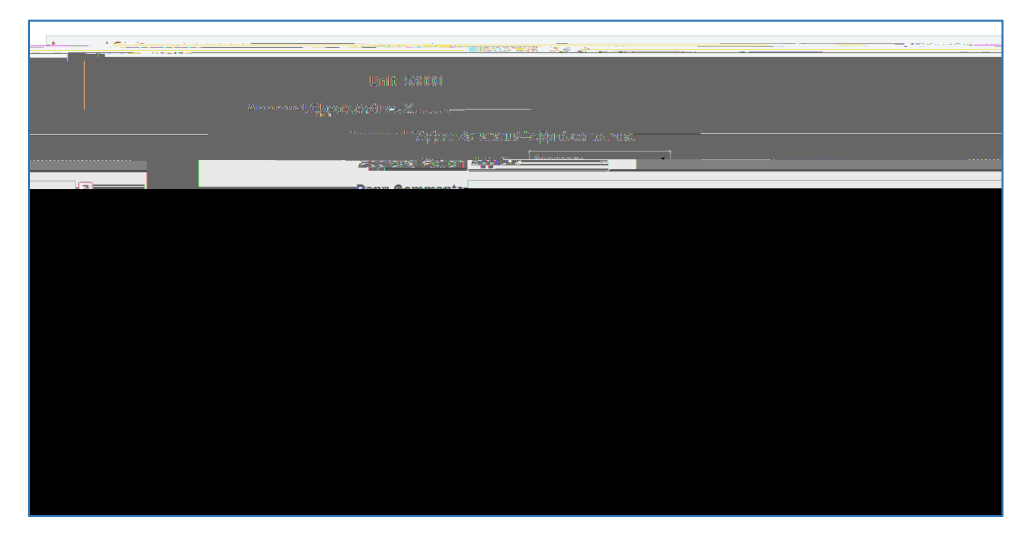

- 9. Select the tab
- 10. In the drop down, select and click the button

>

- 11. The posting confirmation message appears every time you post a journal from the Lines page. Click the button
- 12. Confirm that the journal status is
- 13. Note: You can also navigate to the Journal Entry through General Ledger > Journals > Journal Entry > Create/Update Journal Entries link
  - a. Find an Existing Value by entering your Business Unit and the Journal ID of the journal to be approved

>

## Entering and Maintaining Appropriation Budgets

- 1. Navigation:
- 2. Enter/verify your
- 3. defaults to current date
- 4. Click the button
- 5. In the field, enter or select
  - a. In the , select the appropriate entry: Original, Adjustment or Permanent Adjustment
  - b. Only Original and Permanent Adjustment budget journals will be included in the next appropriation year's budget within the Budget Prep module
- 6. In the field, enter a description
- 7. Select the tab
- 8. Enter a value in the field
  - a. If the account value specified is not stored at the appropriate level in the translation tree, the budget post process will reject the journal.

Version: 1

- 9. Enter a value in the field
- 10. Enter a value in the field
- 11. Enter a value in the field
- 12. Enter a value in the field
- 13. Enter the current budget year in the

field (2016 or beyond)

- a. Note: For transactions with a 2015 Budget Reference or prior, users will need to update both the Budget Reference field and the Budget Period field
- 14. Enter a value in the field
  - a. Enter a positive amount to increase the budget
  - b. Enter a negative amount to decrease the budget
- 15. Add additional lines if necessary
- 16. Click the button
- 17. Select one of the following in the drop down:
  - a. : Copies the current journal
  - b. : Deletes the current journal
  - c. : Edits to determine if the budget journal passes Chartfield validation and combination editing rules prior to posting. You can do combination editing directly,

- 6. In the
- field, enter a description
- 7. Parent Budget Options:
  - a. Use these options to automatically create parent level budget and budget transfer impacts for a budget hierarchy no matter how many child-to-parent budget layers there might be.
  - b. The Generate Parent Budget(s), Use Default Entry Event, and Parent Budget Entry Type

Click the button.

## Approving and Posting a Budget Journal Entry

- 1. Navigation:
- 2. Seleypethe to approve from the Worklist
- 3. Seleype
- 4. Review journal
- 5. The Approval Status should be "
- 6. Seleypethe tab
- 7. In the drop down, seleyt and click the button
- 8. Seleypethe tab and yonfirm that your appears asethe approver
- 9. Seleypethe tab
- 10. In the drop down, seleyt and ylick the button
- 11. The posting confirmation message appears every time you post a journal from the Lines page. Click the button
- 12. Confirm that the journal status is
- 13. Note: You yan also navigate to the Journal Entry through Commitment Control > Budget Journals > Enter Budget Journals
  - a. Find an Existing Value by entering your BusinieBusinie Unk o yliUnirnals

In PSFIN v9.2, only grants, or items that have a Fund Code of 20000, will feed into REVEST. This is due to the fact that the Project ID field is being added to REVEST as an optional field. For items with a Fund Code of 20000, the Project ID field becomes required and will be logged in both REVEST and PRMST\_REV. For items with a Fund Code that is not 20000, the Project ID field is optional and will be logged in just REVEST.

- 5. Click the button
- 6. Enter a description for the project in the field
- 7. Select the for the project (if the status is inactive, financials transactions that include this project will not pass edit)
- 8. Enter or select the of the project
- 9. Enter or select the of the project
  - a. Note that for projects, the start and end date will not govern whether an expense can be charged to the project. Rather, the availability of spendable funds determines whether an expense will pass budget checking.
- 10. Enter the of the appropriate Project Manager in the field
- 11. Select the tab
- 12. Enter a description in the field
- 13. Select the tab
- 14. Enter the of the Project
- 15. Select in the drop down list
- 17. Once a project is created, it must be funded via budget journals or budget transfers in order to spend.
  - а.

GL/KK Delta Training for PSFIN v9.2

| 5. | In the<br>Proi)                                          | drop down, select to run for |  | r or for a | (Spec. |  |  |
|----|----------------------------------------------------------|------------------------------|--|------------|--------|--|--|
|    | a. If running for a specific grant, enter the Project ID |                              |  |            |        |  |  |
| 7. | Click th                                                 | e button                     |  |            |        |  |  |

- 8. Click
- 9. Select the
- 10. Periodically select until the process has a run status of Success.

link

- 5. Select the Template ID with a checkmark
- 6. Go to the tab
- 7. Ensure that the checkbox is selected

8. Click

9. Back on the page, click the information (at the end of the row)

link to display the T-Account

10. After reviewing, click

- 6. Go to the tab:
  - a. In the drop down, select (a fixed amount will be
    - charged per phone)
  - b. With this selection of Fixed Amount, all other fields will be grayed out

| an <u>ter i sanantetiteti entre valifora</u> tionenta | n et Tanta de Caracter de Caracter de Caracter de Caracter de Caracter de Caracter de Caracter de Caracter de C |                       |                        | ie Bert Hitt die gehe                       |
|-------------------------------------------------------|----------------------------------------------------------------------------------------------------|-----------------------|------------------------|---------------------------------------------|
| Advanced Cograhe                                      |                                                                                                    |                       | - All -                | Contraction Security (Security Contraction) |
| Augur Heres                                           |                                                                                                    | Type wai Lash T       | arger Ourser Ourspurch | foris <u>B</u> ailtin Nerrordw              |
| HONE1                                                 |                                                                                                    |                       | SetID 43000            | Step F                                      |
|                                                       | <u> </u>                                                                                                    | <u>ги</u> ир.и.       |                        | ing bessel                                  |
|                                                       |                                                                                                    |                       | Canada Anting          | Dependence                                  |
|                                                       |                                                                                                    |                       |                        | Pool Record                                 |
| ool Record Type Fixed Amount                          | · .                                                                                                    | Pool Ledger ACTUALS   |                        | *[                                          |
| Time Cnar J                                           |                                                                                                    | *Dool factor          |                        | - man                                       |
| Zismo Prou                                            | ol Armenumit Opeiticum <mark>Select N</mark>                                                                    | ext Pool 🗸            |                        |                                             |
|                                                       | ····                                                                                                    |                       | inter states an        |                                             |
| *Field Name                                           |                                                                                                    | $\checkmark$          |                        | + -                                         |
| How Specified                                         |                                                                                                    |                       |                        |                                             |
| ا کې د ا                                              | elected Detail Values                                                                                           | O Selected Tree Nodes | Range of Values        |                                             |
|                                                       |                                                                                                    |                       |                        |                                             |
| y Velues Renge of Values Tree Nettes                  |                                                                                                    | Find View All         | First 🕚 1 of 1 🕅 Last  | 2500C                                       |
|                                                       |                                                                                                    |                       |                        |                                             |

11. Go to the

- a. This page indicates the temporary tables that are used during the Allocations process.
- b. No changes need to be made to this page.

tab:

| "N THE WAY MUNICIPATION CONT          |                                       |                    | 2 Party 289 and 2011 Construction of Party of London and Wester |  |  |  |  |  |
|---------------------------------------|---------------------------------------|--------------------|-----------------------------------------------------------------|--|--|--|--|--|
|                                       |                                       |                    |                                                                 |  |  |  |  |  |
| NAMELE                                | Search                                | >> Advanced Search | :h                                                              |  |  |  |  |  |
|                                       |                                       |                    |                                                                 |  |  |  |  |  |
|                                       |                                       |                    |                                                                 |  |  |  |  |  |
| นนุณ จะสิงกร่าง "ใหม่นา กะจับการ่า    | Amount reas                           | <u></u>            | Tybe Looi Dave Taider Super 2                                   |  |  |  |  |  |
|                                       |                                       |                    |                                                                 |  |  |  |  |  |
|                                       |                                       |                    |                                                                 |  |  |  |  |  |
|                                       | Find   View All                       | First C1 of 1 Last | Effective Date                                                  |  |  |  |  |  |
|                                       |                                       |                    |                                                                 |  |  |  |  |  |
|                                       |                                       |                    |                                                                 |  |  |  |  |  |
|                                       |                                       |                    |                                                                 |  |  |  |  |  |
|                                       | Calculation Log Record ALLOC_CALC_LOG |                    |                                                                 |  |  |  |  |  |
|                                       |                                       | Tomporany Tablas   |                                                                 |  |  |  |  |  |
|                                       |                                       |                    |                                                                 |  |  |  |  |  |
| · · · · · · · · · · · · · · · · · · · |                                       | n-                 |                                                                 |  |  |  |  |  |
|                                       |                                       |                    |                                                                 |  |  |  |  |  |
|                                       |                                       |                    |                                                                 |  |  |  |  |  |
| ALC_GL_T_TAO                          | Target Summary ALC_                   | GL_TS_TAO          | Target Detail                                                   |  |  |  |  |  |
|                                       |                                       |                    | offent Dateil                                                   |  |  |  |  |  |
| TB_TAO                                |                                       |                    | Target Balance ALC_GL_                                          |  |  |  |  |  |
| g tao                                 |                                       |                    | Calculation Log ALC CLC                                         |  |  |  |  |  |
|                                       |                                       |                    |                                                                 |  |  |  |  |  |
|                                       |                                       |                    |                                                                 |  |  |  |  |  |

12. Go to the tab:

a. In the

field, enter the fixed pool amount indicating the cost per

phone

| E        | lan an an air air air air air air air air air air | Defense 17 of Allowing and R. Ca | Alley the Original Contraction of the |                                                                |
|----------|---------------------------------------------------|----------------------------------|---------------------------------------|----------------------------------------------------------------|
| Modulet  | MultiOhennel Oner-1- Marike Station               | a and a static and the state     |                                       | Liama                                                          |
|          |                                                   |                                  | Taxana and an and a second            | 1 Advanta () - Why Manakan Second                              |
|          |                                                   |                                  |                                       |                                                                |
|          |                                                   |                                  | New Windo                             |                                                                |
|          | 1436                                              | Town - Thing - Turnet - Olice    | ROXYMBHOUS                            |                                                                |
| 10154    | · · · · · · · · · · · · · · · · · · ·             |                                  |                                       | Setto 42000, Stop F                                            |
|          |                                                   |                                  |                                       | n an <u>na an an</u> a' an an an an an an an an an an an an an |
|          |                                                   |                                  |                                       | + -                                                            |
| 002015   |                                                   |                                  | Allocation Amount Field Mannings      |                                                                |
| -        | -                                                 |                                  |                                       |                                                                |
|          | Fixed Pool Amount                                 | 20.120                           |                                       | + =                                                            |
| <u> </u> |                                                   |                                  |                                       |                                                                |
|          |                                                   |                                  |                                       |                                                                |
|          |                                                   |                                  |                                       |                                                                |
|          |                                                   |                                  |                                       |                                                                |
|          |                                                   |                                  |                                       |                                                                |
|          |                                                   |                                  |                                       |                                                                |
|          |                                                   |                                  |                                       |                                                                |
|          |                                                   |                                  |                                       |                                                                |
|          |                                                   |                                  |                                       |                                                                |
|          |                                                   |                                  |                                       |                                                                |
|          |                                                   |                                  |                                       |                                                                |
|          |                                                   |                                  |                                       |                                                                |
|          |                                                   |                                  |                                       |                                                                |

13. Select the button

- 1. Navigation: > > >
- 2. Select
- 3. Enter or select your
- 4. Enter a . It is suggested that you use some sort of mask to easily identify this journal as your phone journal (i.e., prefix the journal ID with "PH").
- 5. In the field, enter or select
- 6. In the field, enter or select ALO (for allocations)
- 7. Go to the tab
- 8. In the section, enter the lines detail for each department
  - a. In the field, enter the number of phones that are in that department (this value will be multiplied by the fixed amount you entered earlier when defining the allocation step)

| n na standar se standar se sta |             |                                          |                   |                     |               |                         |                  |             |               |                          |                                         |           |
|----------------------------------------------------------------------------------------------------|-------------|------------------------------------------|-------------------|---------------------|---------------|-------------------------|------------------|-------------|---------------|--------------------------|-----------------------------------------|-----------|
| V =                                                                                                    |             |                                          |                   |                     |               | , 🗖 New Win             | idow 💷 Pr        | rsonalize   |               |                          | kž                                      | Tatala    |
|                                                                                                    |             |                                          | Energy Toppe      | етній Африйн        | da -          |                         |                  |             |               |                          |                                         |           |
| S                                                                                                    |             |                                          |                   |                     | Unit: 4500    | co Journal ID: OPHOCO16 | 010              | Date: 10/26 | /2014         | <ul> <li>*Prò</li> </ul> | cess: <u>proveima</u> 🔹 💊               | Proces    |
|                                                                                                    |             |                                          |                   |                     | Template List | Search Criteria         |                  |             | Error         | rs Only                  | 🗈 🏦 Line: 10 🐺 🗄                        | Y         |
|                                                                                                    |             |                                          | Personalize       | <u>Find</u>   🔤   🛗 | ▼ Lines       |                         |                  |             |               |                          |                                         |           |
| 771000                                                                                                    | 16000       | 1641140 14400                            | 11000             | 2015                | 2.00          | Spagaro                 | 5550 x 3 <u></u> | Tolocom     | Othor         |                          | Indext and                              |           |
|                                                                                                    |             |                                          | n llui paranet vi |                     |               |                         |                  |             |               |                          | 2 · · · · · · · · · · · · · · · · · · · |           |
|                                                                                                    | 2.00        |                                          | Telecom - Other   |                     | 3             | Q 771900                | 14000            | 1418046     | 11300         | 40000                    |                                         | 2015      |
|                                                                                                    | 3.00        |                                          | Telecom - Other   |                     | 4             | Q 771900                | 14000            | 1418044     | 11300         | 40000                    |                                         | 2015      |
|                                                                                                    | 1.00        |                                          | Telecom - Other   |                     | 5             | Q 771900                | 14000            | 1418040     | 11300         | 40000                    |                                         | 2015      |
|                                                                                                    | 3.00        |                                          | Telecom - Other   |                     | 6             | Q 771900                | 14000            | 1418037     | 11300         | 40000                    |                                         | 2015      |
|                                                                                                    |             |                                          | Telecom - Other   |                     | 7             | O 771900                |                  | 1418016     | 11300         | 40000                    |                                         | 2015      |
|                                                                                                    | 8911.       | navg.et ingte                            | r                 | 17 yr - 17          | · · · ·       |                         |                  | 5-25-57 ·   |               |                          | 1.3                                     | 2         |
| internal (                                                                                                    | 1 B B B B S |                                          | 0                 |                     | Que. 1        |                         | ų <b>.</b> ,     |             | _ <b>I</b> .) |                          | E                                       | - (2.5) - |
| ·                                                                                                    |             | · + +++++−+***************************** |                   | e interneciale      | -1.001        | (100°) <sup>4</sup> 4   |                  | ilense de   | auth dèann    |                          | 79 - 7 <sup>1</sup> 5- 7                | 11:08:    |

- 9. the journal entry
- 10. In the Process drop down, select and click the button
- 11. Once the journal has a valid header and budget status, select

If you have sugBTN6htta902mg foW fva7(em )9(ai.)4( Alltho S)11y Use sug902m

BOR CHK BUD REF FISCAL YEAR o Budget Ref greater than FY BOR\_CHK\_CASH\_ENCUMB o Verify No Encumbrance 118200 BOR\_CHK\_DETL\_ACTLS o Reconcile Detail to Actuals BOR\_CHK\_DTL\_ENC o Reconcile Detail EN to Encumb BOR\_CHK\_ERROR\_ENCUMB o Verify No Bal Sht or Revenue BOR CHK FDM CAPITAL CF o Verify Chartfields Populated BOR\_CHK\_JE\_PENDING **o** Journal Status Inquiry BOR\_CHK\_KKLEDG\_ACTV o Ledger KK to ActivityLog Recon BOR\_CHK\_KKLEDG\_BUD o Budg Ledger to Journal Recon BOR\_CHK\_LEDG\_JRNL o Reconcile Jrnl Lines to Ledger BOR\_CHK\_NEG\_ENCUMB o Verify No Negative Encumbrance BOR\_CHK\_PERIODO\_POPULATED **o** Verify Year End Close Process BOR\_CHK\_PERSERV\_ENCUM o BOR - Verify no 5X Encumb BOR\_CHK\_PROJ\_ENC\_LEG o Reconcile Project Ledger Encum BOR CHK PROJ EXP LEG o Reconcile Project Expense ledg BOR\_CHK\_PROJ\_REV\_LEG

o Old v8.9 Name: BOR\_KK\_AVAIL\_BALREV

o Revenue Available Balance

BOR\_KK\_BUDGT\_EXCPTION\_OVERRIDE

o Budget Exception Overrides

BOR\_KK\_ENC\_BAL\_AS\_OF\_PD

o DETAIL\_EN ledger balance

BOR\_KK\_ENCUMB\_AS\_OF\_PD

o ENCUMB ledger balance

BOR\_KK\_EXCEPTIONS

o KK Exception Detail (Error)

BOR\_KK\_EXCLOSE\_RECON

o EXCLOSE Source Tran to KK

BOR\_KK\_EXSHEET\_RECON

o EXSHEET Source Trans to KK

BOR\_KK\_LEDGER\_ACTIVITY

- o Old v8.9 Name: BOR\_KK\_LEDGER\_BALANCES
- o KK Ledger Balances with Prompt

BOR\_KK\_OPEN\_TAUTH\_ENC

• Combined with BOR\_KK\_OPEN\_TAUTH\_ENC\_CLS

o Open TAuth Encumbrances and Hanging TAuth Enc – Closures

BOR\_LEDGER\_SURPLUS

o Surplus/Deficit Query

BOR\_LEDGER\_SURPLUS\_DET\_W\_REF

o Detail Trans - Surplus Analysis

BOR\_LEDGER\_SURPLUS\_DETAIL

o Detail Trans - Surplus Analysis

BOR\_MANUAL\_ENCUMB

o Manual Encumbrances

BOR\_NET\_ASSET\_ACCOUNT

o Year End Net Asset Accounts

BOR\_OI\_BY\_ACCOUNT

- o Old v8.9 Name: BOR\_OI\_ACCOUNT\_ID
- o OpenItem Bal by Account only

BOR\_OI\_TRANS\_DETAIL

o Old v8.9 Name: BOR\_OI\_TRANS\_ID

o OpenItem Transactions

BOR\_TIGA\_PERDIEMS\_RECON

- o Old v8.9 Name: BOR\_PERDIEMS\_CONT\_AUDIT\_RECON
- o Ledger Bal PerDiem Cont Audit

BOR\_QFR

BOR\_REVBYFUND\_VAR

**o** Revenue by Fund – Variance

Last Updated: 3/13/2015 © 2015 Board of Regents of the University System of Georgia. All Rights Reserved. For Training Use Only Version: 1

BOR\_REVEXP\_RSA\_PGLT

o Rev to Expense RSA Calculation

- BOR\_TIGA\_SALARY\_RECON
  - o Old v8.9 Name: BOR\_SALARY\_CONT\_AUDIT\_RECON
  - o To Recon Salaries & Cont Audit
- BOR\_SURPLUSABLE\_POS
  - o Detail Trans Surplus Analysis
- BOR\_SURPLUSABLE\_POS\_PGLET
  - o BOR PO's impact surplus deficit
- BOR\_SURPLUSABLE\_TAUTHS
  - o Detail Trans Surplus Analysis
- BOR\_TIGA\_TRAVEL\_RECON
  - o Old v8.9 Name: BOR\_TRAVEL\_CONT\_AUDIT\_RECON
  - o Ledger Bal Travel Cont Audit
- BOR\_TRIAL\_BALANCE
  - o Actuals Ledger Trial Balance
- BOR\_TIGA\_VENDOR\_OBLIG\_VALIDATE
  - o Old v8.9 Name: BOR\_VENDOR\_OBLIGATION\_VALIDATE

0